DVC

## How Do I Recover My CCCApply Account?

If you have applied to DVC or another California Community College recently, you would have a CCCApply account. If you are having trouble accessing your account in order to apply to DVC, follow these steps to recover your account.

1. Go to https://home.cccapply.org/ and enter Diablo Valley College into the search bar.

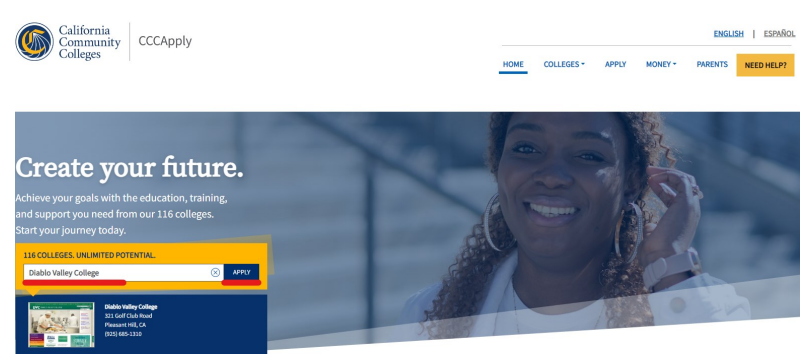

## 2.Select Diablo Valley College from the dropdown menu and press "Apply."

| 3. Click "Sign In" on the right hand side. |                                                                                               | Sign In                                         |
|--------------------------------------------|-----------------------------------------------------------------------------------------------|-------------------------------------------------|
|                                            |                                                                                               | Create an Account or Sign In                    |
|                                            | OpenCCC is a service of the California Community Colleges Chancellor's Office. The informat   | ion in your account is kept private and secure. |
|                                            | The OpenCCC single sign-in account allows you to access the online services of the California | Community Colleges.                             |
|                                            | Before applying to college you must first have an OpenCCC account.                            |                                                 |
|                                            | Application for Admission to College                                                          |                                                 |

continue to your California Community Colleges student account,

Create an Account Forgot your password?

\* Required field

please sign in or create a new account.

Email or mobile phone \*

5. Click on "Forgot Password" and answer the series of questions that appear on the screen Forgot Your

| Password?                                      |                  |  |
|------------------------------------------------|------------------|--|
| Tell us more about you so we can find your Ace | count.           |  |
|                                                | * Required field |  |
| Date of birth *                                |                  |  |
| mm/dd/yyyy                                     |                  |  |
| Last name *                                    |                  |  |
|                                                |                  |  |
| Next                                           |                  |  |
|                                                |                  |  |

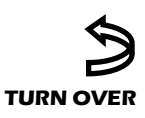

DVC

## How Do I Recover My CCCApply Account? ...Continued

6. If you have access to the email account that you used to sign up, click on 'Email-send me an email to...' You will receive a validation code to reset your password.

\*\*If you do not have access to your email, you will need to contact CCCApply support.

## Forgot Your Password?

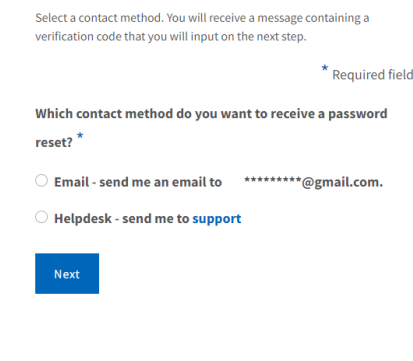

**7.Enter the Validation Code Validation Code** 

 Were able to locate your account. Enter the verification code sent to hydrogenall.com. If you didn't get the email, check your junk forder or resend or try again.

 **Validate Code** 

 Validation code required.

 Nation code required.

 **8. Follow the guidelines to create a new password.**

| Update Password                                                                                              |                  |  |
|----------------------------------------------------------------------------------------------------|------------------|--|
| Please change your password to activate your account.                                                        |                  |  |
| Password must:                                                                                               |                  |  |
| - not contain your name                                                                                      | New password     |  |
| - be at least 8 characters in length                                                                         |                  |  |
| - contain at least one uppercase letter                                                                      | Confirm password |  |
| - contain at least one lowercase letter                                                                      |                  |  |
| - contain at least one number                                                                                | Submit           |  |
| <ul> <li>contain at least one of the following special characters (!, @, #, \$, %, ^, &amp; or *)</li> </ul> | Jubint           |  |

If you are unable to complete any of these steps, contact CCCApply by calling 1-877-247-4836.